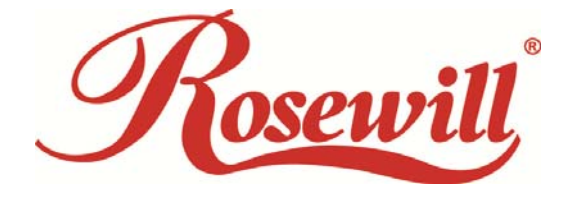

# Wireless N Adapter RNX-MiniN1

User Manual

Download from Www.Somanuals.com. All Manuals Search And Download.

#### FCC STATEMENT

This equipment has been tested and found to comply with the limits for a Class B digital device, pursuant to part 15 of the FCC Rules. These limits are designed to pro-vide reasonable protection against harmful interference in a residential installation. This equipment generates, uses and can radiate radio frequency energy and, if not in-stalled and used in accordance with the instructions, may cause harmful interference to radio communications. However, there is no guarantee that interference will not occur in a particular installation. If this equipment does cause harmful interference to radio or television reception, which can be determined by turning the equipment off and on, the user is encouraged to try to correct the interference by one or more of the following measures:

- Reorient or relocate the receiving antenna.
- Increase the separation between the equipment and receiver.
- Connect the equipment into an outlet on a circuit different from that to which the receiver is connected.
- Consult the dealer or an experienced radio/ TV technician for help.

This device complies with part 15 of the FCC Rules. Operation is subject to the following two conditions:

1) This device may not cause harmful interference.

2) This device must accept any interference received, including interference that may cause undesired operation.

Any changes or modifications not expressly approved by the party responsible for compliance could void the user's authority to operate the equipment.

#### FCC RF Radiation Exposure Statement

not be co-located or operating in conjunction with any other antenna or transmitter."

This equipment complies with FCC RF radiation exposure limits set forth for an uncontrolled environment. This device and its antenna must not be co-located or operating in conjunction with any other antenna or transmitter. "To comply with FCC RF exposure compliance requirements, this grant is applicable to only Mobile Configurations. The antennas used for this transmitter must be installed to provide a separation distance of at least 20 cm from all persons and must

#### **CE Mark Warning**

This is a class B product. In a domestic environment, this product may cause radio interference, in which case the user may be required to take adequate measures.

## **National Restrictions**

#### 2400.0-2483.5 MHz

| Country  | Restriction                        | Reason/remark                                                     |
|----------|------------------------------------|-------------------------------------------------------------------|
| Bulgaria |                                    | General authorization required for outdoor use and public service |
| France   | Outdoor use limited to 10 mW EIRP. | Military Radiolocation use. Refarming of the 2.4 GHz band has     |
|          | within the band 2454-2483.5 MHz    | been ongoing in recent years to allow current relaxed regulation. |
|          |                                    | Full implementation planned 2012                                  |

| Italy      |             | If used outside of own premises, general authorization is         |
|------------|-------------|-------------------------------------------------------------------|
|            |             | required                                                          |
| Luxembourg |             | General authorization required for network and service            |
|            |             | supply(not for spectrum)                                          |
| Norway     | Implemented | This subsection does not apply for the geographical area within a |
|            |             | radius of 20 km from the centre of Ny-Ålesund                     |
| Russian    |             | Only for indoor applications                                      |
| Federation |             |                                                                   |

Note: Please don't use the product outdoors in France.

# **Table of Content**

| Chapter 1 | Overview                                                  | 5  |
|-----------|-----------------------------------------------------------|----|
| 1.1       | Package Content                                           | 5  |
| 1.2       | Overview of the Product                                   | 5  |
| 1.3       | Features                                                  | 5  |
| 1.4       | Product Specification                                     | 6  |
| 1.5       | System Requirement                                        | 6  |
| Chapter 2 | Installation Guide                                        | 7  |
| 2.1       | Hardware Installation                                     | 7  |
| 2.2       | Installation using Driver CD:                             | 8  |
| Chapter 3 | Wireless Connection Guide                                 | 11 |
| 3.1 C     | onnecting with Microsoft Zero Configuration tool (Win XP) | 11 |
| 3.2 C     | onnecting with Window 7                                   | 12 |
| 3.3 C     | onnecting with Rosewill Wireless Utility                  | 14 |
| Chapter 4 | Rosewill Utility Configuration – Station Mode             | 16 |
| 4.1       | General                                                   | 16 |
| 4.2       | Profile                                                   | 17 |
| 4.2.1     | Add                                                       | 18 |
| 4.2.2     | Remove                                                    | 19 |
| 4.2.3     | Edit                                                      | 19 |
| 4.2.4     | Duplicate                                                 | 20 |
| 4.2.5     | Set default                                               | 20 |
| 4.3       | Available Network                                         | 21 |
| 4.4       | Status                                                    | 22 |
| 4.5       | Statistics                                                | 22 |
| 4.6       | Wi-Fi Protect Setup                                       | 23 |
| 4.6.1     | Method 1 PIN Input Config (PIN)                           | 23 |
| 4.6.2     | Method 2 Push Button                                      | 24 |
| 4.7       | Virtual Wifi Allowed – (Windows 7 only)                   | 26 |
| 4.7.1     | Enabling the Virtual WiFi                                 | 26 |
| Chapter 5 | Configuration – Access Point Mode                         |    |
| 5.1       | General                                                   |    |
| 5.2       | Advanced                                                  | 32 |
| 5.3       | Statistics                                                |    |
| 5.4       | ICS                                                       | 34 |
| FAQ       |                                                           | 36 |

## **Chapter 1 Overview**

Thank you for choosing Rosewill's 802.11n Wireless USB adapter – RNX-MININ1. This chapter is to introduce you more about this Wireless Adapter.

## 1.1 Package Content

Before getting started, please verify that your package includes the following items:

- 1. Rosewill 802.11n Wireless USB Adapter x 1
- 2. Quick Installation Guide x 1
- 3. Resource CD x 1, including:
  - Rosewill Wireless N Client Utility and Driver
  - User Manual

#### Note:

# Make sure that the package contains the above items. If any of the listed items are damaged or missing, please contact with your distributor.

## 1.2 Overview of the Product

The adapter is an 802.11n client device; it is designed to provide a high-speed and unrivaled wireless performance for your computer or notebook. With a faster wireless connection, you can get a better Internet experience, such as downloading, gaming, video streaming and so on.

With the 802.11n technology, the RNX-MININ1 allows high packet transfer rate of up to 150Mbps for maximum download throughput. It can also interoperate with other wireless (802.11b, 802.11g). The adapter supports WEP, WPA and WPA2 encryption to prevent outside intrusion and protect your personal information from being exposed.

The adapter is easy to install and manage. The Quick Setup guides you step-by-step through the installation process; the Rosewill Wireless N Client Utility helps you create a wireless connection immediately.

With unmatched wireless performance, reception, and security protection, the RNX-MININ1 is also designed to be one of the smallest size wireless adapter so you can use without any interference. It is the best choice for easily adding or upgrading wireless connectivity to your notebook and computer.

## 1.3 Features

- Comply with IEEE 802.11b/g/n standards with up to 150Mbps data transfer speed.
- Ultra-Nano size design with USB 2.0/1.1 interface.
- Supports QoS Enhancement (WMM) for multimedia applications' smoothness
- High level of security with Wireless encryption of 64/128-bit WEP, WPA, WPA2, and IEEE802.1x functions.

- Runs under most popular operating systems: Windows XP/Vista/7 (32/64 bits), Mac OS X and more.
- Supports Software WPS (WiFi Protected Setup) connection.
- Green Energy Saving: supports auto transmit power adjustment and idle energy auto control.

| 1.4 | <b>Product Specification</b> |
|-----|------------------------------|
| 1.7 | 1 Toutet Specification       |

| Chipset             | Realtek RTL8188CUS                                         |
|---------------------|------------------------------------------------------------|
| Standard            | IEEE 802.11b/g/n; IEEE 802.11e QoS Enhancement (WMM);      |
|                     | IEEE 802.11h TPC, Spectrum Measurement                     |
| Bus Type            | USB 2.0 Type A                                             |
| Frequency Band      | 2.4000~2.4835GHz (Industrial Scientific Medical Band)      |
| Data Rate           | 11b: 1/2/5.5/11Mbps; 11g: 6/9/12/24/36/48/54Mbps           |
|                     | 11n (20MHz): MCS0-7, up to 72Mbps                          |
|                     | 11n (40MHz): MCS0-7, up to 150Mbps                         |
| Output Power        | 11b: 17±1.5dBm, 11g: 15±1.5dBm, 11n: 14±1.5dBm             |
| Receive Sensitivity | 11b@11Mbps: -81±2dBm; 11g@54Mbps: -71±2dBm                 |
|                     | 11n(20MHz)@MCS7: -68±2dBm; 11n(40MHz)@MCS7:                |
|                     | -64±2dBm                                                   |
| Security            | WEP 64/128, WPA, WPA2 and IEEE 802.1x                      |
| Antenna             | Internal Antenna (1T1R)                                    |
| OS support          | Windows XP/Vista/7; Linux Kernel 2.6.x; Mac OS X           |
|                     | 10.4~10.6                                                  |
| Dimension           | 0.7" x 0.2" x 0.5" (18 x 6 x 14 mm)                        |
| Temperature         | Operating: 32~104°F (0~40°C); Storage: -4~140°F (-20~60°C) |
| Humidity            | Operating: 10~90% (Non-Condensing); Storage: Max. 95%      |
|                     | (Non-Condensing)                                           |

## 1.5 System Requirement

You must have at least the following

- A laptop computer/desktop PC with an available USB port
- At least a 300MHz processor and 32MB of memory
- Windows OS for Win98SE, ME, 2000, XP, Vista, 7 or Mac OS X 10.4~10.6
- A CD-ROM Drive
- USB controller properly installed and working in the computer
- A 802.11n 

   802.11g or 802.11b Wireless Access Point/Router (for infrastructure Mode) or another 802.11n 
   802.11g or 802.11b wireless adapter (for Ad-Hoc; Peer-to-Peer networking mode).

# **Chapter 2 Installation Guide**

- 2.1 Hardware Installation
- Please first insert the RNX-MiniN1 into your PC or NB USB slot.

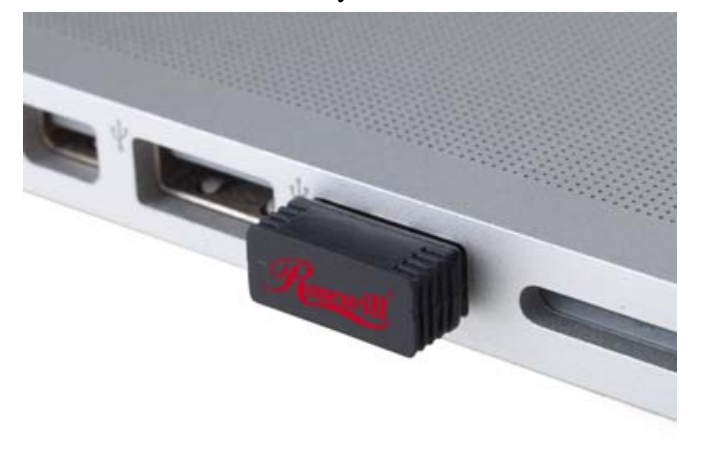

- If the following window popup, please click Cancel or Close:
  - Under Win XP

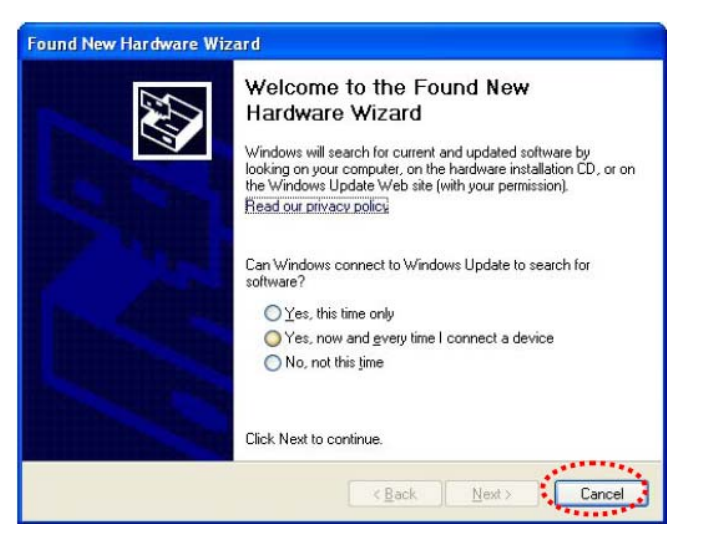

Under Windows Vista/Win7

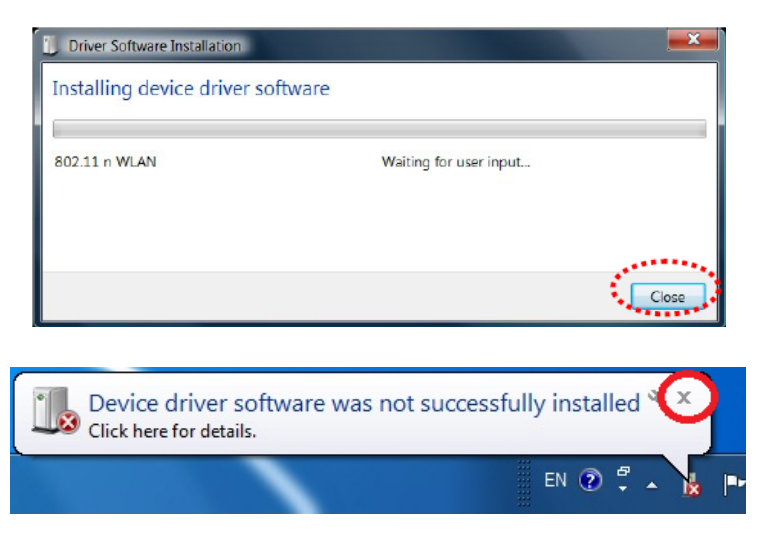

## 2.2 Installation using Driver CD:

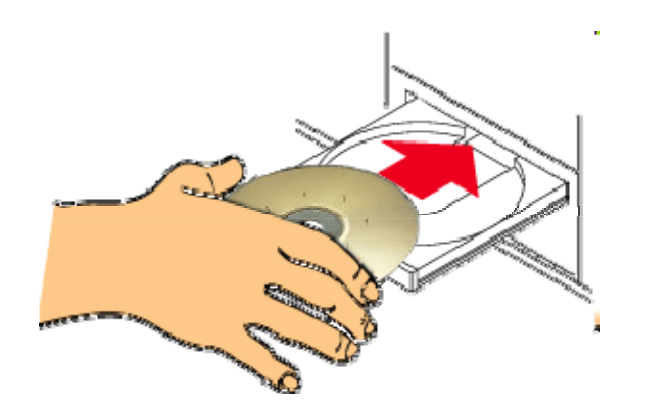

Please insert the CD into your CD-rom drive

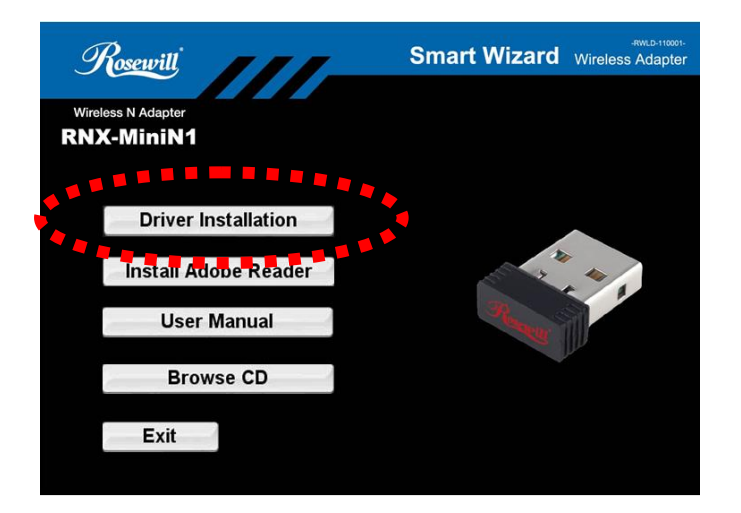

## Click on the "**Driver Installation**" option when the Smart Wizard page popup.

|          |                                                            |                    |                    |           |                  |               |   | ~ |
|----------|------------------------------------------------------------|--------------------|--------------------|-----------|------------------|---------------|---|---|
| 90       | • RNX-MiniNI (2-23) •                                      |                    |                    |           | • +• Search RNX- | MiniN1 (2-23) | _ | م |
| Organize | <ul> <li>Include in library</li> <li>Share with</li> </ul> | Burn New folde     | 1                  |           |                  | 80 ·          |   | 0 |
| 🔆 Fas    | Name                                                       | Date modified      | Туре               | Size      |                  |               |   |   |
|          | 38_92_CU_Driver                                            | 2/18/2011 4:18 PM  | File folder        |           |                  |               |   |   |
| 🥽 Lib    | JATA                                                       | 2/18/2011 4:18 PM  | File folder        |           |                  |               |   |   |
| 💽 C      | 🔒 EAP                                                      | 2/18/2011 4:18 PM  | File folder        |           |                  |               |   |   |
| 🚽 N      | 👪 IM                                                       | 2/18/2011 4:18 PM  | File folder        |           |                  |               |   |   |
| 📰 P      | 🕌 Release notes                                            | 2/18/2011 4:18 PM  | File folder        |           |                  |               |   |   |
| 🖬 V      | Setup                                                      | 11/10/2010 4:46 PM | Application        | 391 KB    |                  |               |   |   |
|          | layout.bin                                                 | 1/11/2011 1:34 PM  | BIN File           | 1 KB      |                  |               |   |   |
| 🜏 Ho     | IsConfig                                                   | 2/27/2011 12:31 AM | Configuration sett | 13 KB     |                  |               |   |   |
|          | ISLangUni                                                  | 9/6/2010 6:15 PM   | Configuration sett | 55 KB     |                  |               |   |   |
| 🛤 Co     | Setup                                                      | 2/26/2011 7:45 PM  | Configuration sett | 1 KB      |                  |               |   |   |
| 🚢 ι      | _Setup                                                     | 5/10/2008 1:27 PM  | DLL File           | 326 KB    |                  |               |   |   |
| a F      | ISSetup                                                    | 9/11/2008 6:25 PM  | DLL File           | 543 KB    |                  |               |   |   |
| ⊡ F      | data1.hdr                                                  | 1/11/2011 1:34 PM  | HDR File           | 66 KB     |                  |               |   |   |
| ⊡ F      | 🖪 setup                                                    | 2/16/2011 5:22 PM  | Icon               | 6 KB      |                  |               |   |   |
| on F     | setup.inx                                                  | 12/30/2010 4:54 PM | INX File           | 316 KB    |                  |               |   |   |
| and P    | setup.iss                                                  | 2/22/2011 4:37 PM  | ISS File           | 1 KB      |                  |               |   |   |
|          | Uninstall.iss                                              | 12/17/2009 4:25 PM | ISS File           | 1 KB      |                  |               |   |   |
| 🗣 Ne     | 😿 Favorites - Shortcut                                     | 2/28/2011 8:58 AM  | Shortcut           | 1 KB      |                  |               |   |   |
|          | 👞 Install                                                  | 1/7/2010 2:35 PM   | Windows Batch File | 1 KB      |                  |               |   |   |
|          | 🔄 UnInstall                                                | 1/7/2010 2:35 PM   | Windows Batch File | 1 KB      |                  |               |   |   |
|          | 🔚 datal                                                    | 1/11/2011 1:34 PM  | WinRAR             | 3,947 KB  |                  |               |   |   |
|          | 🚞 data2                                                    | 1/11/2011 1:34 PM  | WinRAR             | 17,740 KB |                  |               |   |   |
|          |                                                            |                    |                    |           |                  |               |   |   |
| 1        | 22 items                                                   |                    |                    |           |                  |               |   |   |
| 1.       |                                                            |                    |                    |           |                  |               |   |   |
|          |                                                            |                    |                    |           |                  |               |   | _ |

If the program didn't run automatically, please double click on the **Setup.exe** in the CD to start the process.

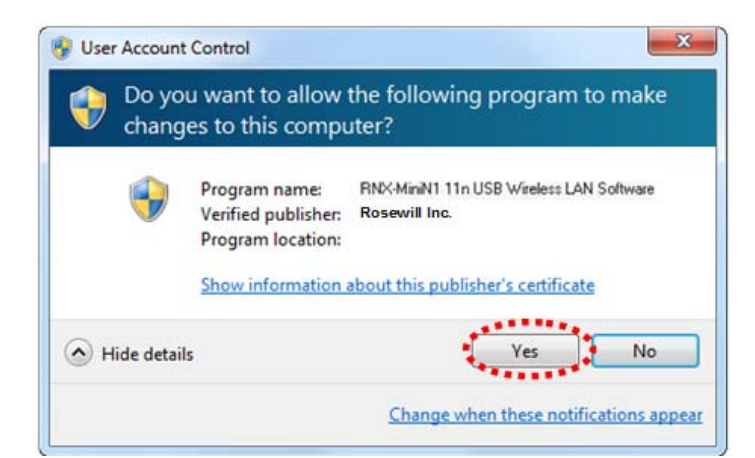

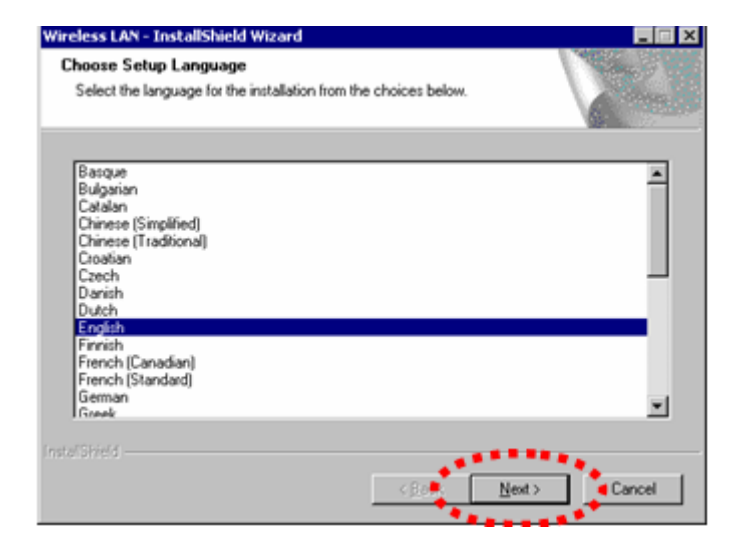

Click **Yes** if the following window popup

For WinXP, you may need to select your desired Language of installtion. For Win7, the program will uses your current language as default setting.

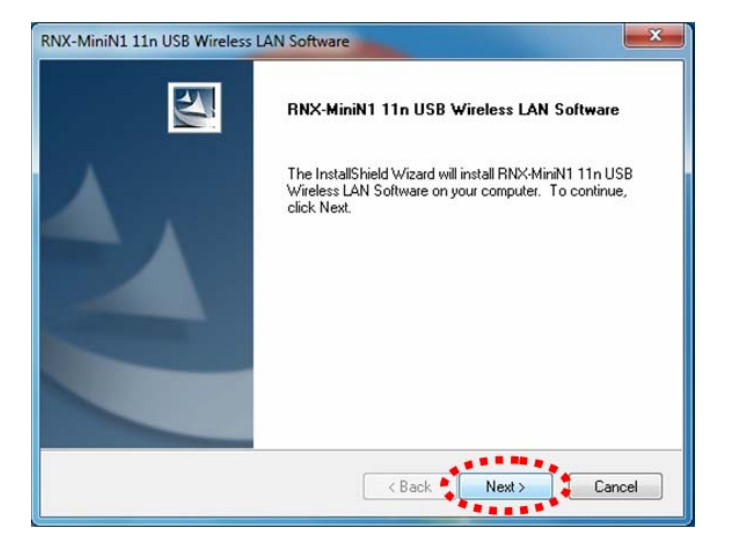

Select Next.

| RNX-MiniN1 11n USB Wireless LAN Software                                                |  |
|-----------------------------------------------------------------------------------------|--|
| Setup Status                                                                            |  |
| RNX-MiniN1 11n USB Wireless LAN Software is configuring your new software installation. |  |
|                                                                                         |  |
| InstallShieldCancel                                                                     |  |

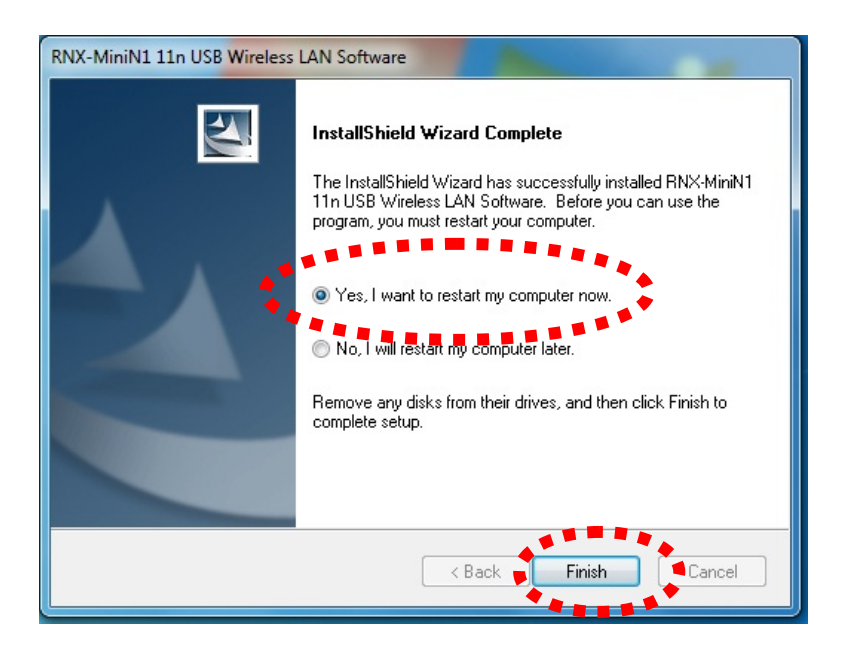

Select "Yes, I want to restart my computer now." Then click Finish.

Upon restart, your installation is now ready.

if you see below window popup, please select install this driver software anyway.

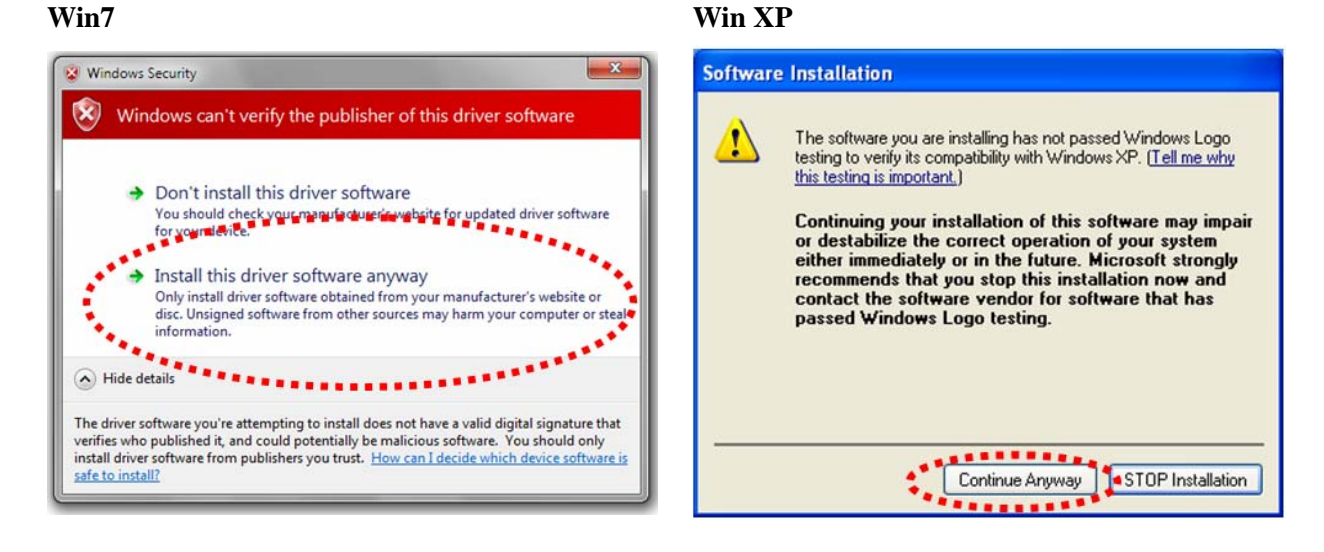

## **Chapter 3 Wireless Connection Guide**

This chapter describes how to configure your Adapter for wireless connectivity on your Wireless Local Area Network (WLAN) and use the data security encryption features. After Installing the Adapter, the Adapter's tray icon will appear in your system tray. It appears at the bottom of the screen, and shows the signal strength using color and the received signal strength indication (RSSI).

In the following instruction for making a network connection, we use the provided Utility to configure your wireless network settings.

**Note**: You could use either the software we provide or Microsoft Zero Configuration tool to configure this adapter.

- 3.1 Connecting with Microsoft Zero Configuration tool (Win XP)
- After specifying the Microsoft Zero Configuration tool to configure your wireless network, right click on the icon on system tray. Select "View Available Wireless Networks" to specify your wireless network.

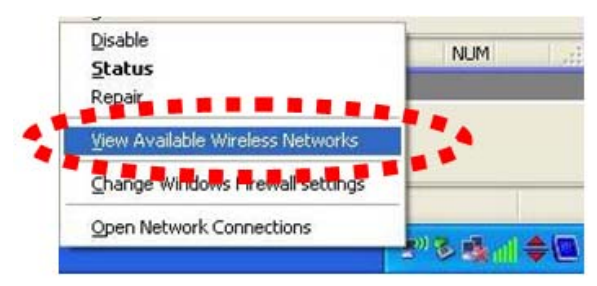

• The tool shows the available wireless networks. Select your demanding network to connect with.

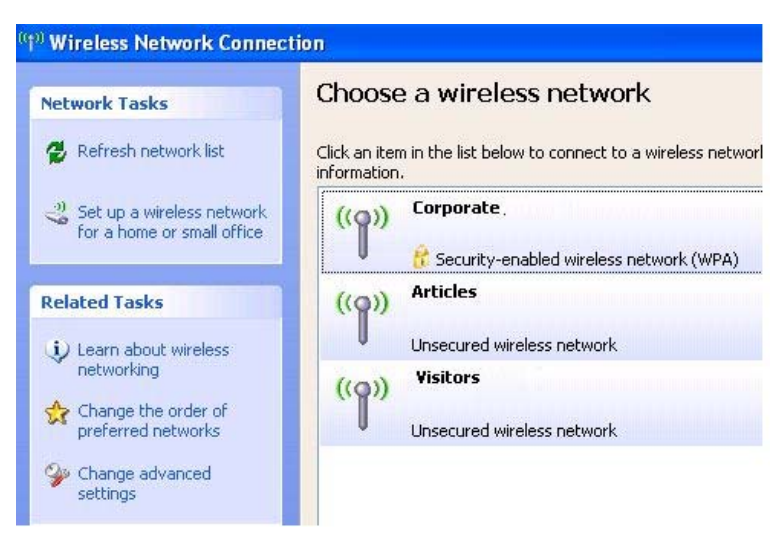

• If prompted, enter the password/network key for your wireless network and click the

Connect button.

| Wireless Network Cor                                     | nnection                                                                                                    |
|----------------------------------------------------------|----------------------------------------------------------------------------------------------------|
| The network 'Rosewill Wirel<br>key). A network key helps | ess Acc' requires a network key (also called a WEP key or WF<br>s prevent unknown intruders from connecting to this network |
| Type the key, and then cl                                | ick Connect.                                                                                                    |
| Type the key, and then cl<br>Network key:                | eck Connect.                                                                                                    |

## Choose a wireless network

Click an item in the list below to connect to a wireless network in range or to get more information.

| ((0)) | Corporate .                               | Connected ☆ |
|-------|-------------------------------------------|-------------|
| U     | 😚 Security-enabled wireless network (WPA) |             |
| ((Q)) | Articles                                  |             |
| U     | Unsecured wireless network                |             |
| ((0)) | Visitors                                  |             |
| U     | Unsecured wireless network                |             |

## 3.2 Connecting with Window 7

You can easily access to wireless with Win7. First, move your mouse to lower right hand corner as below and click on the icon where arrow pointing to.

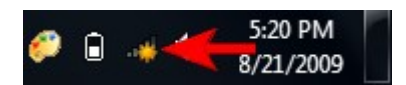

Click **Refresh** to get an update of your Wireless Network Connection. This should help you search the SSID of the network you want to connect to.

| Not connected                  | <b>*</b> * |
|--------------------------------|------------|
| Wireless Network Connection 2  | ^          |
| dlink                          | all        |
| dlink123                       | all        |
| andy                           | .11        |
| PoHOME523                      | .11        |
| Other Network                  | all        |
|                                |            |
| Open Network and Sharing Cente | er         |

Select your desired SSID, then Click "Connect".

| Not connected                  | 47          |
|--------------------------------|-------------|
|                                |             |
| Wireless Network Connection 2  | ^           |
| dlink123                       | all         |
| andy                           | all         |
| Rosewill_Wireless_Signal       | .all        |
| Connect automatically          | nect        |
| dlink                          | all         |
| Ruckus                         | all         |
| Wireless_DF21E0                | <b>3</b> 11 |
| Open Network and Sharing Cente | r           |

You will be prompt to ask you entering the network security key. Once entered, please click OK to complete.

| Connect to a Netwo | ork                                                         | ×     |
|--------------------|-------------------------------------------------------------|-------|
| Type the networ    | k security key                                              |       |
| Security key:      | Hide characters                                             |       |
| 9                  | You can also connect by pushing te<br>button on the router. | - 2   |
|                    | ОК Са                                                       | incel |

You should see below in a very short period and find out whether you are connected or now.

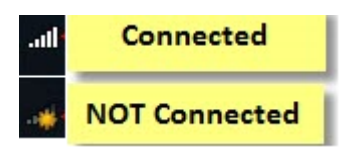

## 3.3 Connecting with Rosewill Wireless Utility

We also provide this Utility for users to connect to a wireless network easily. It provides more information and configuration for this adapter. As default, the Utility is started automatically upon starting your computer and connects to a connectable wireless network with best signal strength and with no security setting.

| Available Network(s)       |     |            |                                           |            |                |                   |   |
|----------------------------|-----|------------|-------------------------------------------|------------|----------------|-------------------|---|
| SSID                       | mel | Encryption | Network Authentication                    | Signal     | Туре           | BSSID             | М |
| C Rosewil_Wireless         | 3   | TKIP/AES   | WPA Pre-Shared Key/                       | 88%        | Infrastructure | D8:5D:4C:DF:21:E0 | N |
| 1" OINK123<br>1" POHOME523 | 11  | AES        | WPA Pre-Shared Key/<br>WPA Pre-Shared Key | 46%<br>26% | Infrastructure | 68:92:34:4A:3F:61 | G |
|                            |     |            |                                           |            |                |                   |   |
|                            |     |            |                                           |            |                |                   |   |
| (4 )                       |     |            | "                                         | ĺ          | 3              |                   | , |

1. First Select the **Available Network** option:

2. You will see a list of the SSID that your wireless adapter has scanned in your surrounding area. You can also "**Refresh**" to see the most updated list. Select your desired SSID (the one you want to link with).

## 3. Click Add to Profile.

| Profile Name: 8                                    | 02.11bgn-SSID                                 | 802.1x config | gure            |      |
|----------------------------------------------------|-----------------------------------------------|---------------|-----------------|------|
| letwork Name(SSID):                                | 32.11bgn-SSID                                 | EAP TYPE :    |                 |      |
|                                                    |                                               | GTC           |                 | ~    |
|                                                    |                                               | Tunnel :      | Privision Mo    | de : |
| This is a computer-to-c<br>access points are not u | omputer(ad hoc) network; wirel<br>sed.        | ess           | ~               | ×    |
| Channel: 1                                         | 1 (2462MHz) 🔽                                 | Username :    |                 |      |
| Wireless network securit                           | y                                             |               |                 |      |
| This network requires a                            | key for the following:                        | Identity :    |                 |      |
| Networ                                             | Authentication: WPA2-PSK Data encryption: AES | Domain :      |                 |      |
|                                                    | HRASE                                         | Password :    |                 |      |
| Key index (advanced):                              | 1 👻                                           | Certificate : |                 |      |
| Network key:                                       |                                               |               |                 | *    |
|                                                    |                                               | PAC :         | Auto Select PAC |      |
| Confirm network key:                               |                                               |               |                 | ~    |
|                                                    |                                               |               |                 |      |
|                                                    |                                               |               |                 |      |

After click "**Add to Profile**", you will see the next window "**Wireless Network Properties**" popup with your current wireless signal setting. (RNX-MiniN1 will detect automatically the current encryption setting of your SSID).

So after the "Wireless Network Properties" popup, all you need to do is to enter the password of your SSID and click **OK** to continue.

When done, your wireless adapter will automatically connect to this SSID. However, Please do make sure returning to "**Profile**" and set your SSID Profile as your default.

So your utility will remember for the future to link to this SSID when computer is Power-On.

| Profile Name                 | SSID             | Add         |
|------------------------------|------------------|-------------|
| Rosewill-1                   | Rosewill-1       |             |
| 2 <mark>802.11bgn-SSI</mark> | ) 802.11bgn-SSID | Remove      |
|                              | 2                | Edit        |
|                              |                  | Duplicate   |
|                              |                  | Set Default |
|                              |                  | 3           |
| *                            |                  |             |

Now you have completed the setup of your wireless network. You should be ready to surf!

# **Chapter 4 Rosewill Utility Configuration – Station Mode**

The Wireless Adapter provides two modes: **Station mode** and **Access Point mode**, the default is **Station mode** under Window XP and Windows 7.

You can select connect wirelessly to your Wireless router/AP to connect to Internet in station mode. But in the **Access Point mode**, the wireless adapter act as a wireless access point which can share Internet connection with others. (Access Point Mode requires Wired Connection)

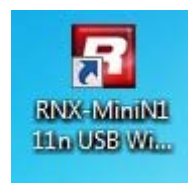

## 4.1 General

The General tab displays current basic wireless connection information.

| RNX-MiniN1 11n USB Wire              | eless LAN Utility                                                                                                    |       |
|--------------------------------------|----------------------------------------------------------------------------------------------------|-------|
| Refresh(R) Mode(M) Abo               | (Å) · · · ·                                                                                                    |       |
| Refresh(R) Mode(M) Abo               | (A)<br>General Partie Available Network Status Statistics Wi-Fi Protect Setup Easy Sharing<br>Status: Associated<br>Speed: Tx:150 Mbps Rx:150 Mbps<br>Type: Infrastructure<br>Encryption: AES<br>SSID: Rosewill_Wireless_Signal<br>Signal Strength: |       |
| III     Show Tray Icon     Radio Off | Disable Adapter     Virtual WiFi allowed                                                                                                    | Close |

## **General Information**

- Status: Wireless network Associated, Ad-hoc Mode or Not Associated.
- **Speed**: The data Tx rate and Rx rate of the current connection.
- Type: The type of the current wireless connection, Infrastructures or ad hoc
- **Encryption**: Current encryption.
- **SSID**: The unique name of the wireless network to which the wireless adapter is connecting.
- Signal Strength: The signal quality of the current connection.
- Link Quality: The link quality of the current wireless connection.

## **Network Address**

- MAC Address: The MAC Address of the Adapter.
- IP Address: The IP Address of the Adapter. (This is assigned by the wireless router)
- Subnet Mask: The Subnet Mask of the Adapter.
- **Default Gateway**: The Default Gateway address of the Adapter. (This is normally the IP address of your wireless router)

#### Others

- Show Tray Icon: Show USB Wireless LAN Utility icon in the windows taskbar notification area.
- Disable Adapter: Disable the wireless adapter.
- **Radio off**: Turn off the radio of the wireless adapter.

## 4.2 Profile

Using the Profile tab, you can Add, Remove, Edit, Duplicate, and Set Default a profile.

| RNX-MiniN1 11n USB Win | eless LAN Utility                                                                    |             |  |  |  |
|------------------------|--------------------------------------------------------------------------------------|-------------|--|--|--|
| Refresh(R) Mode(M) Abo | ut(A)                                                                                |             |  |  |  |
| B- S MyComputer        | General Profile Available Network Status Statistics Wi-Fi Protect Setup Easy Sharing |             |  |  |  |
| RNX-MiniN1 Wire        | Available Profile(s)                                                                 |             |  |  |  |
|                        | Profile Name SSID                                                                    | Add         |  |  |  |
|                        | Rosewill_Wireless_Signal     Rosewill_Wireless_Signal                                |             |  |  |  |
|                        |                                                                                      | Remove      |  |  |  |
|                        |                                                                                      | Edit        |  |  |  |
|                        |                                                                                      | Duplicate   |  |  |  |
|                        |                                                                                      | Set Default |  |  |  |
|                        |                                                                                      |             |  |  |  |
|                        |                                                                                      |             |  |  |  |
|                        |                                                                                      |             |  |  |  |
|                        | III                                                                                  |             |  |  |  |
|                        |                                                                                      |             |  |  |  |
|                        |                                                                                      |             |  |  |  |
|                        |                                                                                      |             |  |  |  |
|                        |                                                                                      |             |  |  |  |
| 4 III >                |                                                                                      |             |  |  |  |
| Show Tray Icon         | ,<br>Disable Adapter<br>Virtual WFi allowed                                          | Close       |  |  |  |

## 4.2.1 Add

## • Create a new Infrastructure mode profile

If you want your wireless computers to communicate with other computers on your wired network via a wireless access point. Click the **Add** button to create a new infrastructure profile.

| RNX-MiniN1 11n USB Wire | less LAN Utility                              |                                                                                       | - <b>-</b> × |
|-------------------------|-----------------------------------------------|---------------------------------------------------------------------------------------|--------------|
| Refresh(R) Mode(M) Abou | ut(A)                                         |                                                                                       |              |
| B- WyComputer           | General Profile Avail<br>Available Profile(s) | able Network Status Statistics Wi-Fi Protect Setup Easy Sharing                       |              |
|                         | Profile Name                                  | SSID                                                                                  | Add          |
|                         | 1                                             | Wireless Network Properties:                                                          |              |
|                         |                                               | This is a computer-to-computer (ad hoc) network; wireless access points are not used. | Remove       |
|                         |                                               | Profile Name: Rosewill_Wireless_Signal                                                | Edit         |
|                         |                                               | Network Name(SSID): Rosewill_Wireless_Signal                                          | Duplicate    |
|                         |                                               | Channel: 3 (2422MHz) +                                                                | Dupicace     |
|                         |                                               | Wireless network security<br>This network requires a key for the following:           | Set Default  |
|                         |                                               | Network Authentication: WPA2-PSK                                                      |              |
|                         |                                               | Data encryption: AES -                                                                |              |
|                         |                                               |                                                                                       |              |
|                         |                                               |                                                                                       |              |
|                         |                                               | Key index (eduanced):                                                                 |              |
|                         |                                               | Network key:                                                                          |              |
|                         |                                               | Confirm network key:                                                                  |              |
|                         |                                               |                                                                                       |              |
|                         |                                               | OK Cancel                                                                             |              |
|                         |                                               |                                                                                       |              |
|                         |                                               |                                                                                       |              |
|                         |                                               |                                                                                       |              |
| < >                     |                                               |                                                                                       |              |
| Show Tray Icon          |                                               | Disable Adapter Virtual WiFi allowed                                                  | Close        |

When the Network Info dialog box appears, enter a name for the new profile. Enter the Network SSID.

The Network Authentication and Data Encryption can be auto-deteced. So you only need to key-in the Network Key. Then click OK button.

## • Create a new ad-hoc mode profile

If you want your wireless computers communicate with each other directly, click the **Add** button to create a new ad-hoc profile. Then, check on below option:

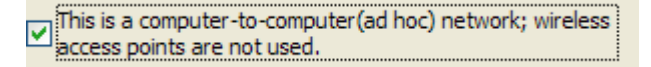

then select the correct operating channel for your network from the Channel drop-down menu.

| Wireless Network Properties:                                                         |                                 |
|--------------------------------------------------------------------------------------|---------------------------------|
| Profile Name: 802.11bgn-SSID                                                         |                                 |
| Network Name(SSID): 802.11bgn-SSID                                                   |                                 |
|                                                                                      |                                 |
| This is a computer-to-computer(ad hoc) network; wireless access points are not used. | 802. 1x configure<br>EAP TYPE : |
| Channel: 1 (2412MHz)                                                                 | бтс 👻                           |
| Wireless network security                                                            | Tunnel :                        |
| This network requires a key for the following:                                       |                                 |
| Network Authentication: WPA-None                                                     | Username :                      |
| Data encryption: WPA-None                                                            |                                 |
| ASCII                                                                                | Identity :                      |
|                                                                                      | Password :                      |
| Key index (advanced): 1                                                              |                                 |
| Network key:                                                                         | Certificate :                   |
| Conference to have                                                                   |                                 |
| Confirm network key:                                                                 |                                 |
|                                                                                      |                                 |
| QK Gancel                                                                            |                                 |

The Network Authentication and Data Encryption can be auto-deteced. So you only need to key-in the Network Key. Then click OK button.

## 4.2.2 Remove

Select a profile and click **Remove** button to delete this profile.

| file Name<br>802.11bon-SSID | \$51D<br>802.11bon-\$51D                      | Add         |
|-----------------------------|-----------------------------------------------|-------------|
|                             | CARGE AND AND AND AND AND AND AND AND AND AND | Remove      |
|                             |                                               |             |
|                             |                                               | Edit        |
|                             |                                               | Dupicate    |
|                             |                                               | Set Default |
|                             |                                               |             |
|                             |                                               |             |
|                             |                                               |             |
|                             |                                               |             |

## 4.2.3 Edit

Select a profile and click Edit button to edit this profile.

| SSID           | Add                    |
|----------------|------------------------|
| 802;11bgn-SSID | Remove                 |
|                | Edit                   |
|                | Dupicate               |
|                | Set Default            |
|                |                        |
|                |                        |
|                |                        |
|                | SSID<br>802.11bgn-SSID |

Modify the profile information according to your demand.

## 4.2.4 Duplicate

Select a profile which you want to copy and then click **Duplicate** 

| rofile Name   | SSID             | Add         |
|---------------|------------------|-------------|
| 802.11bgn-SSI | 0 802.11bgn-SSID |             |
|               |                  | Remove      |
|               |                  | Edit        |
|               |                  | Dupicate    |
|               |                  | Set Default |
|               |                  |             |
|               |                  |             |
|               |                  |             |
|               |                  |             |
|               |                  |             |

Import the new profile name in the popup window blank

| Profile Name |        |
|--------------|--------|
|              | ОК     |
|              | Cancel |

#### 4.2.5 Set default

When you want to make one profile as a default wireless connection, you should select the profile and click **Set default** button. The wireless adapter will use this profile to connect to wireless network automatically when the utility running next time.

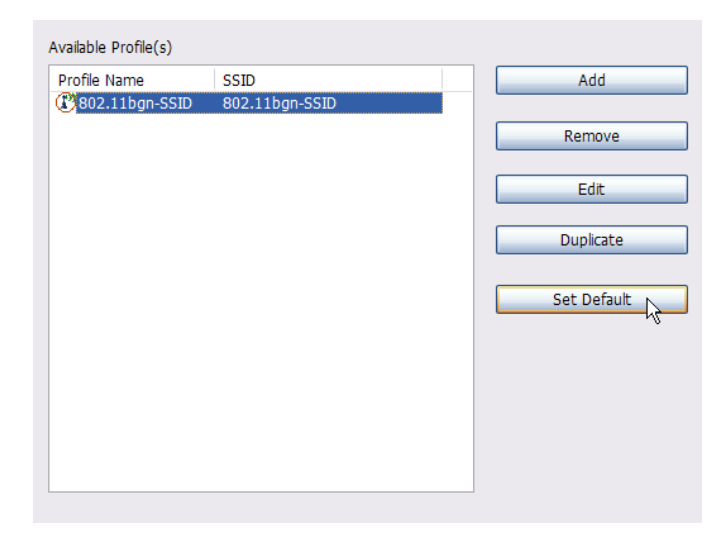

## 4.3 Available Network

The Available Network tab displays a list of networks for available wireless connection

| RNX-MiniN1 11n USB W     | Vireless LAN Utility                                                                                                    |                                                                             | - • ×                                                          |
|--------------------------|----------------------------------------------------------------------------------------------------|-----------------------------------------------------------------------------|----------------------------------------------------------------|
| Refresh(R) Mode(M) A     | bout(A)                                                                                                    |                                                                             |                                                                |
| Refresh(R) Mode(M) A     | bout(A)         General         Profile         Available Network         Status         Statustics         Wi-Fi Protect Setup         Easy Sharing           Available Network(s)         SSID         Channel         Encryption         Network Authentication         Sk           SSID         Channel         Encryption         Network Authentication         Sk           IV         Rosewill         Wireless_Signal         1         TKIP         WPA Pre-Shared Key/         9           IV         IV         IV         IV         IV         IV         Available Key         4           IV         IV         IV         IV         IV         Available Key/         4           IV         IV         IV         IV         IV         IV         Available Key/         4           IV         IV         IV         IV         IV         IV         Available Key/         4           IV         IV         IV         IV         IV         IV         Available Key/         6 | gnal Type<br>16% Infrastructure<br>14% Infrastructure<br>10% Infrastructure | BSSID<br>D8:5D:4C:L<br>04:05:C4:a0<br>00:18:E7:E<br>00:21:91:E |
| Show Tray Icon Radio Off | Refresh Add to Profile  Note Double click on item to join/create profile.  Disable Adapter Virtual WiFi allowed                                                                                                    |                                                                             | ,<br>Close                                                     |

Select the network to which you wish to connect. Then click "Add to Profile"

| fresh(R) Mode(M) Abou | ut(A)                |                                                                                      |             |  |  |  |  |  |  |
|-----------------------|----------------------|--------------------------------------------------------------------------------------|-------------|--|--|--|--|--|--|
|                       | General Profile Ava  | lable Network Status Statistics Wi-Fi Protect Setup Easy Sharing                     |             |  |  |  |  |  |  |
| 4                     | Available Profile(s) |                                                                                      |             |  |  |  |  |  |  |
|                       | Profile Name         | SSID                                                                                 | Add         |  |  |  |  |  |  |
|                       |                      | Wireless Network Properties:                                                         | Pamova      |  |  |  |  |  |  |
|                       |                      | This is a computer-to-computer(ad hoc) network; wireless access points are not used. | Keniove     |  |  |  |  |  |  |
|                       |                      | Profile Name: Rosewill_Wireless_Signal                                               | Edit        |  |  |  |  |  |  |
|                       |                      | Network Name(SSID): Rosewill_Wireless_Signal                                         | Duplicate   |  |  |  |  |  |  |
|                       |                      | Channel: 3 (2422MHz) -                                                               |             |  |  |  |  |  |  |
|                       |                      | Wireless network security<br>This network requires a key for the following:          | Set Default |  |  |  |  |  |  |
|                       |                      | Network Authentication: WPA2-PSK 🔻                                                   |             |  |  |  |  |  |  |
|                       |                      | Data encryption: AES -                                                               |             |  |  |  |  |  |  |
|                       |                      | ASCII PASSPHRASE                                                                     |             |  |  |  |  |  |  |
|                       |                      |                                                                                      |             |  |  |  |  |  |  |
|                       |                      | Key index (advanced): 1                                                              |             |  |  |  |  |  |  |
|                       | •                    | *********                                                                            |             |  |  |  |  |  |  |
|                       |                      | Confirm network key:                                                                 |             |  |  |  |  |  |  |
|                       |                      | ******                                                                               |             |  |  |  |  |  |  |
|                       |                      | OK Cancel                                                                            |             |  |  |  |  |  |  |
|                       |                      |                                                                                      |             |  |  |  |  |  |  |
|                       |                      |                                                                                      |             |  |  |  |  |  |  |
|                       |                      |                                                                                      |             |  |  |  |  |  |  |
| m •                   |                      |                                                                                      |             |  |  |  |  |  |  |
| Show Tray Icon        |                      | Disable Adapter                                                                      | Close       |  |  |  |  |  |  |

The Network Authentication and Data Encryption can be auto-deteced. So you only need to key-in the Network Key. Then click **OK** button.

## 4.4 Status

The Status tab displays the detailed information of current device and wireless connection.

| Refresh( <u>R</u> ) Mode( <u>M</u> ) Abo | out( <u>A</u> )                                                                      |       |
|------------------------------------------|--------------------------------------------------------------------------------------|-------|
| E                                        | General Profile Available Network Status Statistics Wi-Fi Protect Setup Easy Sharing |       |
| RNX-MiniN1 Wire                          | Manufacturer Rosewill Inc                                                            |       |
|                                          | NDIS Driver Version 1012.1.131.2011                                                  |       |
|                                          | Short Radio Header Yes                                                               |       |
|                                          | Encryption AES                                                                       |       |
|                                          | Authenticate WPA2-PSK                                                                |       |
|                                          | Channel Set ETSI                                                                     |       |
|                                          | MAC Address 00:E0:4C:01:19:96                                                        |       |
|                                          | Data Rate (AUTO) Tx:150 Mbps Rx:150 Mbps                                             |       |
|                                          | Channel (Frequency) 3 (2422 MHz)                                                     |       |
|                                          | Status Associated                                                                    |       |
|                                          | SSID Rosewill_Wireless_Signal                                                        |       |
|                                          | Network Type Infrastructure                                                          |       |
|                                          | Power Save Mode None                                                                 |       |
|                                          | Associated AP MAC D8:5D:4C:DF:21:E0                                                  |       |
|                                          | Up Time (hh:mm:ss) 0:22:26                                                           |       |
|                                          |                                                                                      |       |
|                                          |                                                                                      |       |
|                                          |                                                                                      |       |
|                                          |                                                                                      |       |
|                                          |                                                                                      |       |
|                                          |                                                                                      |       |
|                                          |                                                                                      |       |
|                                          |                                                                                      |       |
|                                          |                                                                                      |       |
|                                          |                                                                                      |       |
|                                          |                                                                                      |       |
|                                          |                                                                                      |       |
|                                          |                                                                                      |       |
|                                          |                                                                                      |       |
|                                          |                                                                                      |       |
|                                          |                                                                                      |       |
| ۰ III +                                  |                                                                                      |       |
| Show Tray Icon                           | Disable Adapter                                                                      | Close |
| Radio Off                                | Virtual WiFi allowed                                                                 | Close |
|                                          |                                                                                      |       |

## 4.5 Statistics

The Statistics tab display the stat. value of current wireless connection Tx and Rx, you can

click **Reset** button to reset value and restart to count.

| RNX-MiniN1 11n USB Wirel          | ess LAN Utility                                       |                                  |       |
|-----------------------------------|-------------------------------------------------------|----------------------------------|-------|
| Refresh(R) Mode(M) Abou           | t( <u>A</u> )                                         |                                  |       |
| B g MyComputer<br>RNX-MiniN1 Wire | General Profile Available Network Status Statistics W | /i-Fi Protect Setup Easy Sharing |       |
|                                   | Counter Name                                          | Value                            |       |
|                                   | Tx OK                                                 | 468                              |       |
|                                   | Tx Error                                              | 0                                |       |
|                                   | Rx OK                                                 | 418                              |       |
|                                   | Rx Packet Count                                       | 418                              |       |
|                                   | Rx Retry                                              | 132                              |       |
|                                   | Rx ICV Error                                          | 0                                |       |
|                                   | Reset                                                 |                                  |       |
| < <u> </u>                        |                                                       |                                  |       |
| Show Tray Icon Radio Off          | Disable Adapter     Virtual WiFi allowed              |                                  | Close |

## 4.6 Wi-Fi Protect Setup

- 4.6.1 Method 1 PIN Input Config (PIN)
- 1. Input the Wireless Adapter's PIN Code into your wireless router and click Start PIN in

the Wireless-Router WPS configuration page

2. Click **Pin Input Config(PIN)** in your computer.

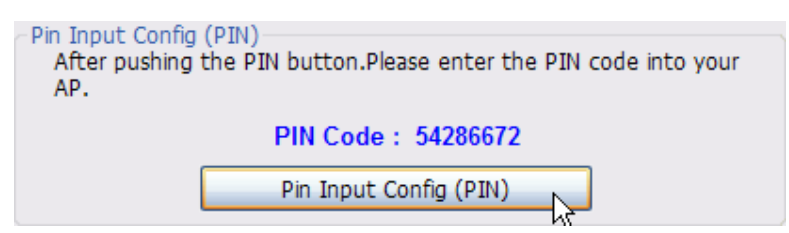

3. Select one WPS AP which you want connect to and click Select button

| Wi-Fi Protected Setup - Select AP |
|-----------------------------------|
| WPS AP Name WPS AP MAC            |
| 802.11bgn-SSID 00:E0:4C:81:96:B1  |
|                                   |
|                                   |
|                                   |
|                                   |
|                                   |
|                                   |
| Refresh                           |
| Select Cancel                     |

4. Please wait when the PIN Method Window pop-up appear, the secure connection between AP and wireless adapter will be founded automatically.

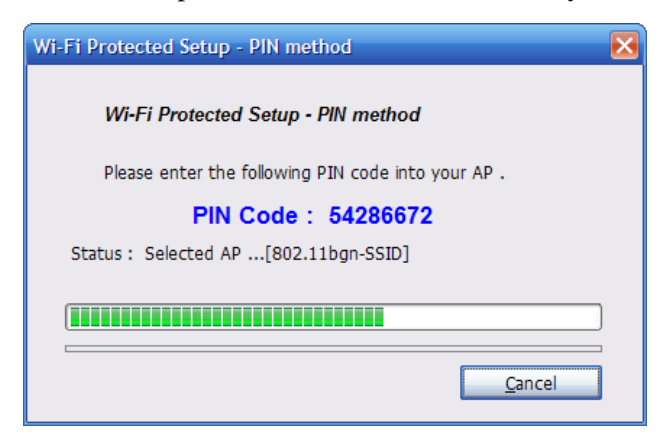

- 4.6.2 Method 2 Push Button
- 1. First, press the **WPS** buttom on your Wireless Router.

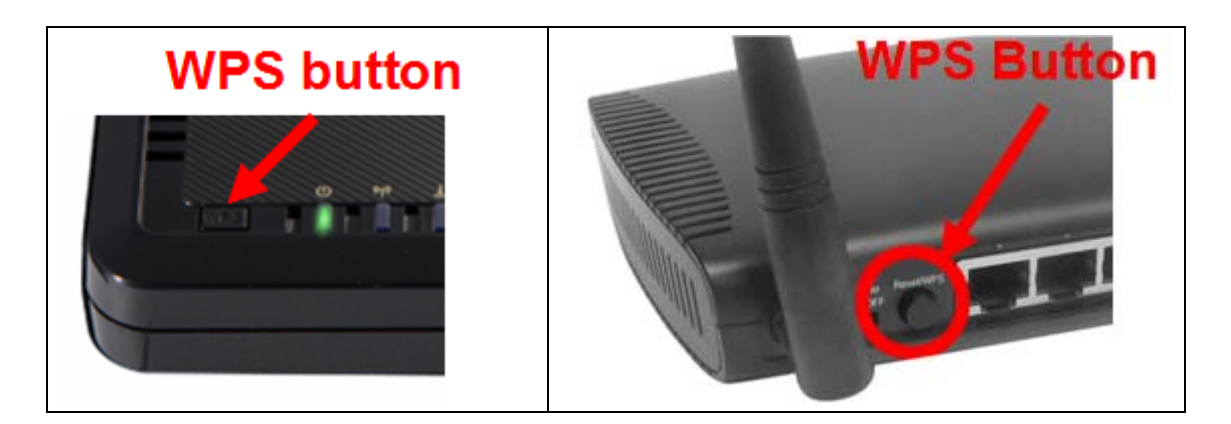

2. Click Push Button Config(PBC) on Wi-Fi Protect Setup page

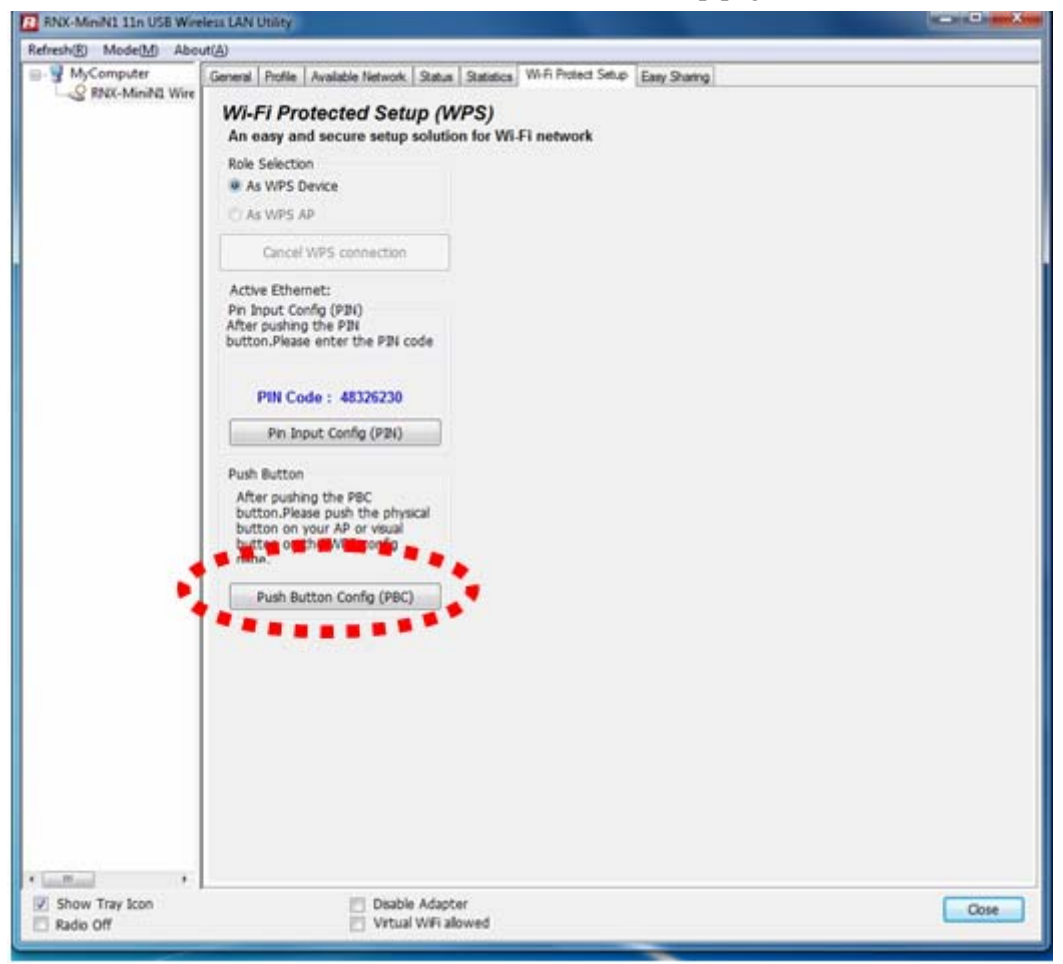

3. Please wait when the PBC method window pop-up appear, the secure connection between wireless router and Wireless Adapter will be founded automatically.

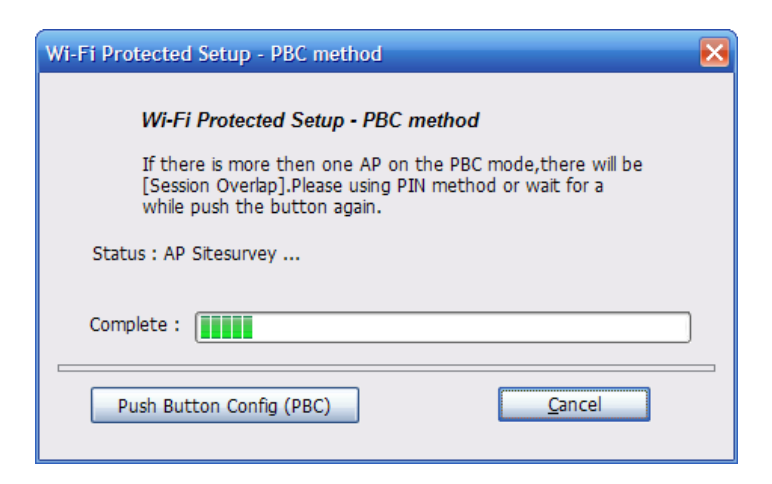

## Remark

If there is more than one AP on the PBC mode, there will be session overlap. Please using method 1 PIN Input Config(PIN) or wait for a while push the button again.

## 4.7 Virtual Wifi Allowed – (Windows 7 only)

RNX-MiniN1 uses the Virtual Wifi technology and turns into a Wireless sharing points. Selecting this function, RNX-MiniN1 will release wireless signal for wireless clients around it to connect.

- 4.7.1 Enabling the Virtual WiFi
- 1. First click on the option at the bottom of the utility "**Virtual WiFi allowed**" to enable this function.

| RNX-MiniN1 11n USB W | ireless LAN Utility                                                                             | _ 0 X          |
|----------------------|-------------------------------------------------------------------------------------------------|----------------|
| Refresh(R) Mode(M) A | bout(A)                                                                                         |                |
|                      | General   Profile   Available Network   Status   Statistics   Wi-Fi Protect Setup   Easy Sharin | o Virtual WiFi |
| RNX-MiniN1 W         | Start Virtual WiFi Soft AP                                                                      |                |
|                      | Virtual WiFi SoftAP Status                                                                      |                |
|                      | Status: Stopped                                                                                 |                |
|                      | SSID: test                                                                                      |                |
|                      | BSSID:                                                                                          |                |
|                      | Association Table                                                                               |                |
|                      | AID MAC Address Life Time                                                                       |                |
|                      |                                                                                                 |                |
|                      |                                                                                                 |                |
|                      |                                                                                                 |                |
|                      |                                                                                                 |                |
|                      |                                                                                                 |                |
|                      |                                                                                                 |                |
|                      | Config                                                                                          |                |
|                      |                                                                                                 |                |
|                      |                                                                                                 |                |
|                      |                                                                                                 |                |
|                      |                                                                                                 |                |
|                      |                                                                                                 |                |
|                      |                                                                                                 |                |
| ۰                    |                                                                                                 |                |
| Show Tray Icon       | 🔲 Disable Adapter<br>🥑 Virtual WiFi allowed                                                     | Close          |
|                      | 199000000000                                                                                    |                |

2. Check "Start Virtual WiFi Soft AP" to enable the broadcast of the signal.

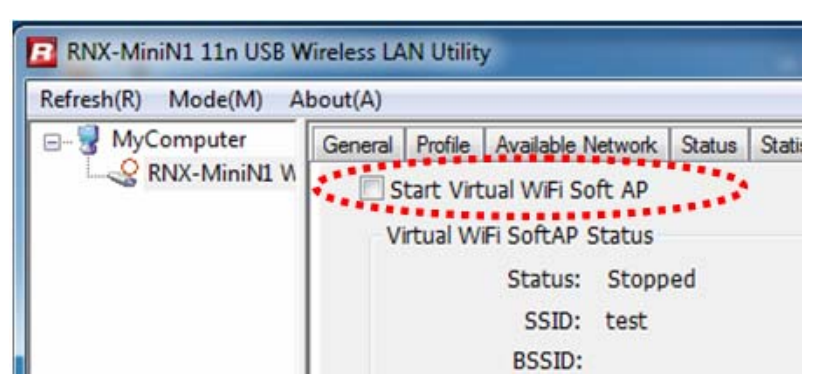

3. After checking this option, you will see an process window popup indicating the enabling process is starting

| RNX-MiniN1 11n USB W                    | ireless LAN Utili          | ty                 |           |                 |                     |              | _ <b>D</b> _ X |  |  |  |  |
|-----------------------------------------|----------------------------|--------------------|-----------|-----------------|---------------------|--------------|----------------|--|--|--|--|
| Refresh( <u>R</u> ) Mode( <u>M</u> ) Al | bout( <u>A</u> )           |                    |           |                 |                     |              |                |  |  |  |  |
| B. WyComputer                           | General Profile            | Available Network  | Status    | Statistics      | Wi-Fi Protect Setup | Easy Sharing | Virtual WiFi   |  |  |  |  |
|                                         | Start Virtual WiFi Soft AP |                    |           |                 |                     |              |                |  |  |  |  |
|                                         | Virtual WiFi SoftAP Status |                    |           |                 |                     |              |                |  |  |  |  |
|                                         |                            | Status: Stopped    |           |                 |                     |              |                |  |  |  |  |
|                                         |                            | SSID: test         |           |                 |                     |              |                |  |  |  |  |
|                                         |                            | BSSID:             |           |                 |                     |              |                |  |  |  |  |
|                                         | Asso                       | iation Table       |           |                 |                     |              | _              |  |  |  |  |
|                                         | AID                        | MAC Address        |           | Life 1          | Time                |              |                |  |  |  |  |
|                                         | Setting Inte               | rnet Connection Sh | aring (IC | :S)             |                     |              |                |  |  |  |  |
|                                         | Walting                    | Catura             |           |                 |                     |              |                |  |  |  |  |
|                                         | •••aiuii                   | setup              |           |                 |                     |              |                |  |  |  |  |
|                                         |                            |                    |           |                 |                     |              |                |  |  |  |  |
|                                         |                            |                    |           |                 |                     |              |                |  |  |  |  |
|                                         |                            |                    |           | Config          | )                   |              |                |  |  |  |  |
|                                         |                            |                    |           | Connig          |                     |              |                |  |  |  |  |
|                                         |                            |                    |           |                 |                     |              |                |  |  |  |  |
|                                         |                            |                    |           |                 |                     |              |                |  |  |  |  |
|                                         |                            |                    |           |                 |                     |              |                |  |  |  |  |
|                                         |                            |                    |           |                 |                     |              |                |  |  |  |  |
|                                         |                            |                    |           |                 |                     |              |                |  |  |  |  |
|                                         |                            |                    |           |                 |                     |              |                |  |  |  |  |
| Show Tray Icon                          |                            | Disa               | ible Ada  | pter<br>allowed |                     |              | Close          |  |  |  |  |
|                                         |                            | V VIII             |           | alloweu         |                     |              |                |  |  |  |  |

4. When complete, click on "**Config**" to set your desired SSID and password. Click "OK" when complete.

| fresh( <u>R</u> ) Mode( <u>M</u> ) A | bout(A)          |                    |                                            |                       |            |                     |              |              |
|--------------------------------------|------------------|--------------------|--------------------------------------------|-----------------------|------------|---------------------|--------------|--------------|
| MyComputer                           | General          | Profile            | Available Network                          | Status                | Statistics | Wi-Fi Protect Setup | Easy Sharing | Virtual WiFi |
| RNX-MiniN1 W                         | 🔽 S <sup>1</sup> | tart Virt          | ual WiFi Soft AP                           |                       |            |                     |              |              |
|                                      | Wi               | eless N            | etwork Properties:                         |                       |            | ×                   |              |              |
|                                      | e.;              | Network            | Profile Name: HOS<br>Name(SSID): test      | TED_NET               | WORK_PRO   |                     |              |              |
|                                      |                  | Wireles<br>This ne | s network security<br>twork requires a key | for the f             | ollowing:  |                     |              |              |
|                                      |                  |                    | Network Au<br>Dat                          | ithentica<br>a encryp | tion: WPA2 | *.PSK *             |              |              |
|                                      |                  | Networ             | k key:                                     | ••••                  |            |                     |              |              |
|                                      | ·                | Confirm            | network key:                               |                       | *******    | ***********         |              |              |
| - III                                |                  |                    | ОК                                         |                       | Cano       | :el                 |              |              |
| Show Tray Icon                       |                  |                    | Disa                                       | ble Ada               | pter       | _                   |              | Close        |

5. Click the "Setting Internet Connection Sharing (ICS)" to enable the WiFi sharing.

| RNX-MiniN1 11n USB V          | Vireless LA      | N Utility                  | 1                 |          |            |       |               |              | - <b>D</b> - X |
|-------------------------------|------------------|----------------------------|-------------------|----------|------------|-------|---------------|--------------|----------------|
| Refresh(R) Mode( <u>M</u> ) A | bout( <u>A</u> ) |                            |                   |          |            |       |               |              |                |
| B                             | General          | Profile                    | Available Network | Status   | Statistics | Wi-Fi | Protect Setup | Easy Sharing | Virtual WiFi   |
| RNX-MiniN1 W                  | 🔽 S              | Start Virtual WiFi Soft AP |                   |          |            |       |               |              |                |
|                               | V                | rtual Wi                   | Fi SoftAP Status  |          |            |       |               |              |                |
|                               |                  |                            | Status: Starte    | d        |            |       |               |              |                |
|                               |                  |                            | SSID: test        |          |            |       |               |              |                |
|                               |                  |                            | BSSID: 00:E0      | 4C:01:1  | 19:96      |       |               |              |                |
|                               |                  | Associ                     | ation Table       |          |            |       |               |              | _              |
|                               |                  | AID                        | MAC Address       |          | Life 1     | Time  |               |              |                |
|                               |                  |                            |                   |          |            |       |               |              |                |
|                               |                  |                            |                   |          |            |       |               |              |                |
|                               |                  |                            |                   |          |            |       |               |              |                |
|                               |                  |                            |                   |          |            |       |               |              |                |
|                               |                  |                            |                   |          |            |       |               |              |                |
|                               |                  |                            |                   |          |            |       |               |              |                |
|                               |                  |                            |                   |          | Config     |       |               |              |                |
|                               |                  | Settina                    | Internet Connecti | on Shar  | ina (ICS)  | ****  |               |              |                |
|                               | *****            | , cecang                   |                   |          | ing (100)  | ****  |               |              |                |
|                               |                  |                            |                   |          |            |       |               |              |                |
|                               |                  |                            |                   |          |            |       |               |              |                |
|                               |                  |                            |                   |          |            |       |               |              |                |
| 4 III                         |                  |                            |                   |          |            |       |               |              |                |
| Show Tray Icon                | J                |                            | Disa              | ble Ada  | pter       |       |               |              | Close          |
| Radio Off                     |                  |                            | Virti             | ual WiFi | allowed    |       |               |              | Close          |

6. When complete, you will see below status appear in the "General" shows that your wireless adapter is currently also broadcasting signal for others to connect to.

| RNX-MiniN1 11n USB W                   | /ireless LAN Utility                                                                              |
|----------------------------------------|---------------------------------------------------------------------------------------------------|
| Refresh( <u>R</u> ) Mode( <u>M</u> ) A | bout( <u>A</u> )                                                                                  |
|                                        | General Profile Available Network Status Statistics Wi-Fi Protect Setup Easy Sharing Virtual WiFi |
| RNX-MiniN1 W                           | Status: Associated                                                                                |
|                                        | Speed: Tx:150 Mbps Rx:150 Mbps                                                                    |
|                                        | Type: Infrastructure                                                                              |
|                                        | Encryption: AES                                                                                   |
|                                        | SSID: Rosewill_Wireless_Signal                                                                    |
|                                        | Signal Strength: 86%                                                                              |
|                                        | Link Quality:                                                                                     |
|                                        |                                                                                                   |
|                                        |                                                                                                   |
|                                        |                                                                                                   |
|                                        | Network Address:                                                                                  |
|                                        | MAC Address: ())); ()); ()); ()); ()); ()); ()); ()                                               |
|                                        | IP Address: 192.168.1.101                                                                         |
|                                        | Subnet Mask: 255.255.255.0                                                                        |
|                                        | Gateway: 192.168.1.1                                                                              |
|                                        | Microsoft Virtual WiFi Miniport Adapter                                                           |
|                                        | IP Address: 192.168.100.1                                                                         |
|                                        | Subnet Mask: 255.255.255.0                                                                        |
|                                        | Galeway. 0.0.0.0                                                                                  |
|                                        | ReNew IP                                                                                          |
| 4 III                                  |                                                                                                   |
| Show Tray Icon<br>Radio Off            | Disable Adapter Close                                                                             |

## Remark

Wireless adapter are broadcasting and receiving the signal at the same time, therefore, the signal and the speed of the other Wireless Clients will be less that what RNX-MiniN1 connects.

# **Chapter 5 Configuration – Access Point Mode**

We can also use the wireless USB adapter as a Wireless signal provider. The other wireless clients can connect to RNX-MiniN1 if the wireless USB adapter is set to **Access Point** mode. Click Mode in the menu bar and select **Access Point**, then it will change to Access Point mode automatically

## Remark

This works when your computer is currently connecting to the internet either via cable connection (RJ45) or via another wireless adapter.

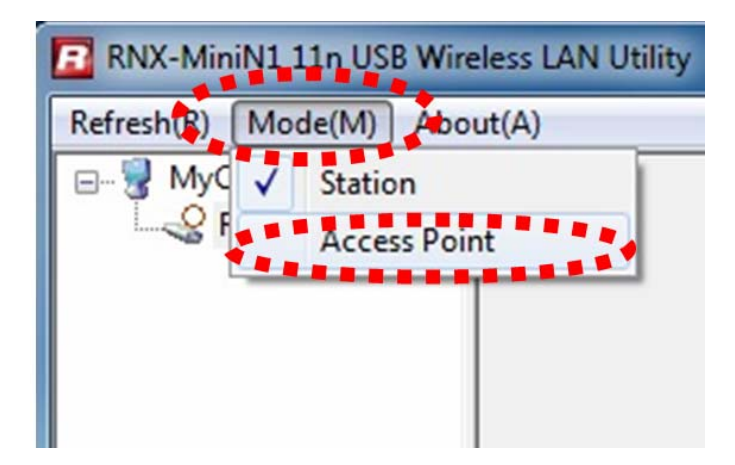

## 5.1 General

General displays the basic information of this AP

| RNX-MiniN1 11n USB W                               | reless LAN Utility              | _ <b>_ X</b> |
|----------------------------------------------------|---------------------------------|--------------|
| Refresh(R) Mode(M) Ab                              | out(A)                          |              |
| ⊡ 💡 MyComputer<br>& RNX-MiniN1 W                   | General Advanced Statistics ICS |              |
|                                                    | SSID: test123                   |              |
|                                                    | BSSID: 000+044.001019990        |              |
|                                                    | Association Table               |              |
|                                                    | AID MAC Address Life Time       |              |
|                                                    | 1 001250000115192 20:00         | E            |
| < <u>III</u> >                                     | Config                          | *            |
| <ul><li>Show Tray Icon</li><li>Radio Off</li></ul> | Disable Adapter                 | Close        |

## • SSID:

The SSID of this AP (the SSID that your RNX-MiniN1 broadcasting)

• BSSID:

The MAC address of this AP

• Association Table:

It displays the PC's MAC address and life time that connect to this AP

• Config

Configure this AP. Click config, display the following picture

| afrech(P) Mode(M) A | hout(A)                                                                              |       |
|---------------------|--------------------------------------------------------------------------------------|-------|
| MyComputer          | General Advanced Statistics ICS                                                      |       |
| RNX-MiniN1 W        | Wireless Network Properties:                                                         |       |
|                     | This is a computer-to-computer(ad hoc) network; wireless access points are not used. |       |
|                     | Profile Name: Access Point Mode                                                      |       |
|                     | Network Name(SSID): test123                                                          |       |
|                     | Channel: 1 (2412MHz) -                                                               |       |
|                     | Wireless network security                                                            |       |
|                     | Data encryption: AES                                                                 |       |
|                     | Keymdex (advanced): 1                                                                |       |
|                     | Network key:                                                                         |       |
|                     |                                                                                      |       |
|                     | Confirm network key:                                                                 |       |
|                     | Cancel                                                                               |       |
| • •                 |                                                                                      |       |
| Show Tray Icon      | Disable Adapter                                                                      | Close |

## • Profile name:

The default is Access Point Mode and can't be modified

• Network name (SSID):

The name of this AP and can be modified

## • Channel:

You can select channel 1 to 14, which provides a choice of avoiding interference

## • Network authentication:

It contains open system, shared key, WPA-PSK and WPA2-PSK. You can configure safe encryption mode for this AP. If you select encryption mode, then you will need to enter key

## 5.2 Advanced

| RNX-MiniN1 11n USB W  | ireless LAN Utility             | - • × |
|-----------------------|---------------------------------|-------|
| Refresh(R) Mode(M) Ab | out(A)                          |       |
|                       | General Advanced Statistics ICS |       |
| RNX-MiniN1 W          | General<br>Beacon Interval      |       |
|                       | 100                             |       |
|                       | DTIM Period:                    |       |
|                       | 3                               |       |
|                       | Preamble Mode                   |       |
|                       | Short -                         |       |
|                       |                                 |       |
|                       |                                 |       |
|                       |                                 |       |
|                       |                                 |       |
|                       |                                 |       |
|                       |                                 |       |
|                       |                                 |       |
|                       | Set Defaults Apply              |       |
|                       |                                 |       |
|                       |                                 |       |
|                       |                                 |       |
| ۰ III ۲               |                                 |       |
| Show Tray Icon        | Disable Adapter                 | Close |
| Radio Off             |                                 |       |

#### • Beacon Interval:

This represents the amount of time between beacon transmissions. Before a station enters power save mode, the station needs the beacon interval to know when to wake up to receive the beacon (and learn whether there are buffered frames at the access point)

#### • DTIM period:

The DTIM period is set on the TIM information element on the DTIM period field. This field is one byte and represents the number of beacon intervals that must go by before a new DTIM is sent.

#### • Preamble Mode:

"Short" is suitable for heavy traffic wireless network. "Long" provides much communication reliability; the default setting is "Short"

## • Set defaults:

Set the options in advanced to default

#### • Apply:

Save the options

## 5.3 Statistics

| 🖪 RNX-MiniN1 11n USB Wi | eless LAN Utility               |       | x |
|-------------------------|---------------------------------|-------|---|
| Refresh(R) Mode(M) Ab   | put(A)                          |       |   |
| 🖃 🚽 MyComputer          | General Advanced Statistics ICS |       |   |
| RNX-MiniN1 W            |                                 |       |   |
|                         |                                 |       |   |
|                         |                                 |       |   |
|                         | Counter Name                    | Value |   |
|                         | Tx OK                           | 4333  |   |
|                         | Tx Error                        | 0     |   |
|                         | Rx OK                           | 1492  |   |
|                         | Rx Packet Count                 | 1492  |   |
|                         | Rx Retry                        | 269   |   |
|                         | Rx ICV Error                    | 0     |   |
|                         |                                 |       |   |
|                         |                                 |       |   |
|                         |                                 |       |   |
|                         |                                 |       |   |
|                         |                                 |       |   |
|                         |                                 |       |   |
|                         | Posot                           |       |   |
|                         | Kesel                           |       |   |
|                         |                                 |       |   |
|                         |                                 |       |   |
|                         |                                 |       |   |
|                         |                                 |       |   |
|                         |                                 |       |   |
| ۲                       |                                 |       |   |
| Show Tray Icon          | Disable Adapter                 | Close |   |
| Radio Off               |                                 | Close |   |

It display receive and transmit information

## 5.4 ICS

| 🖪 RNX-MiniN1 11n USB V | Vireless LAN Utility                                                                                                    |       |
|------------------------|----------------------------------------------------------------------------------------------------|-------|
| Refresh(R) Mode(M) A   | lbout(A)                                                                                                    |       |
| MyComputer             | General Advanced Statistics ICS                                                                                                |       |
| KIX-MININI W           | Setting Internet Connection Sharing (ICS)                                                                                      |       |
|                        | ConnName Device Name                                                                                                    |       |
|                        | <u>M</u> Local Area Connection Realtek PCIe GBE Family Controller <u>M</u> Wireless Network Co 150Mbps Wireless Lite N Adapter |       |
|                        | ۹                                                                                                    | 4     |
|                        | Public Network                                                                                                    |       |
|                        | Apply                                                                                                    |       |
| Show Tray Icon         | Disable Adapter                                                                                                    | Close |

You can set internet connecting sharing (ICS), select the network you want to share in the list, then click 'apply', the following picture appears.

| 🖪 RNX-MiniN1 11n USB W                 | Vireless LAN Utility                                      |
|----------------------------------------|-----------------------------------------------------------|
| Refresh( <u>R</u> ) Mode( <u>M</u> ) A | bout( <u>A</u> )                                          |
|                                        | General Advanced Statistics ICS                           |
| INV-IVIIIII II                         | Setting Internet Connection Sharing (ICS)                 |
|                                        | ConnName Device Name                                      |
|                                        | Local Area Connection Realtek PCIe GBE Family Controller  |
|                                        | Wreless Network Co TP-LINK 150MDps Wreless Lite N Adapter |
|                                        | Setting Internet Connection Sharing (ICS)                 |
|                                        | Please wait                                               |
|                                        |                                                           |
|                                        | Adapter                                                   |
|                                        | ( Apply                                                   |
|                                        | Αψριγ                                                     |
|                                        |                                                           |
|                                        |                                                           |
|                                        |                                                           |
|                                        |                                                           |
| 4 III >                                |                                                           |
| Show Tray Icon Radio Off               | Disable Adapter                                           |

When you connect successfully, you can share network with others

# FAQ

This chapter provides solutions to problems that may occur during the installation and operation of the Wireless USB Adapter. Read the descriptions below to solve your problems.

#### 1. The Wireless USB Adapter does not work properly.

Reinsert the Wireless USB Adapter into your PC's USB slot. Right click My Computer and select Properties. Select the device manager and click on the Network Adapter. You will find the Adapter if it is installed successfully. If you see the yellow exclamation mark, the resources are conflicting. You will see the status of the Adapter. If there is a yellow question mark, please check the following:

Make sure that you have inserted the right adapter and installed the proper driver. If the Adapter does not function after attempting the above steps, remove the adapter and do the following:

Uninstall the driver software from your PC through Control Panel's "Add or Remove Programs".

Restart your PC and repeat the hardware and software installation as specified in this User Guide.

## 2. I cannot communicate with the other computers linked via Ethernet in the

#### Infrastructure configuration.

Make sure that the PC to which the Adapter is associated is powered on.

Make sure that your Adapter is configured on the same channel and with the same security options as with the other computers in the Infrastructure configuration.

## **3.** What should I do when the computer with the Adapter installed is unable to

## connect to the wireless network and/or the Internet?

Check that the LED indicators for the broadband modem are indicating normal activity.

If not, there may be a problem with the broadband connection.

Check that the LED indicators on the wireless router are functioning properly. If not, check that the AC power and Ethernet cables are firmly connected.

Check that the IP address, subnet mask, gateway, and DNS settings are correctly entered for the network.

In Infrastructure mode, make sure the same Service Set Identifier (SSID) is specified on the settings for the wireless clients and access points.

In Ad-Hoc mode, both wireless clients will need to have the same SSID. Please note that it might be necessary to set up one client to establish a BSS (Basic Service Set) and wait briefly before setting up other clients. This prevents several clients from trying to establish a BSS at the same time, which can result in multiple singular BSSs being established, rather than a single BSS with multiple clients associated to it.

Check that the Network Connection for the wireless client is configured properly.

If Security is enabled, make sure that the correct encryption keys are entered on both the Adapter and the access point.

# 4. I can't find any wireless access point / wireless device in 'Site Survey' function.

- Click 'Rescan' for few more times and see if you can find any wireless access point or wireless device.
- 2. Please move closer to any known wireless access point.
- 'Ad hoc' function must be enabled for the wireless device you wish to establish a direct wireless link.
- 4. Please adjust the position of network card (you may have to move your computer if you're using a notebook computer) and click 'Rescan' button for few more times. If you can find the wireless access point or wireless device you want to connect by doing this, try to move closer to the place where the wireless access point or wireless

device is located.

#### 5. Nothing happens when I click 'Open Config Utility'

- 1. Please make sure the wireless network card is inserted into your computer's USB port.
- 2. Reboot the computer and try again.
- 3. Remove the card and insert it into another USB port.
- 4. Remove the driver and re-install.
- 5. Contact the dealer of purchase for help.

#### 6. I can not establish connection with a certain wireless access point

- 1. Click 'Add to Profile' for few more times.
- 2. If the SSID of access point you wish to connect is hidden (nothing displayed in
- 'SSID' field in 'Site Survey' function), you have to input correct SSID of the access point you wish to connect. Please contact the owner of access point to ask for correct SSID.
- You have to input correct passphrase / security key to connect an access point with encryption. Please contact the owner of access point to ask for correct passphrase / security key.
- 5. The access point you wish to connect only allows network cards with specific MAC address to establish connection. Please go to 'Status' menu and write the value of 'MAC Address' down, then present this value to the owner of access point so he / she can add the MAC address of your network card to his / her access point's list.

#### 7. The network is slow / having problem when transferring large files

- 1. Move closer to the place where access point is located.
- 2. There could be too much people using the same radio channel. Ask the owner of the access point to change the channel number.

Thank you for purchasing a quality Rosewill Product.

Please register your product at : www.rosewill.com for complete warranty information and future support for your product.

Free Manuals Download Website <u>http://myh66.com</u> <u>http://usermanuals.us</u> <u>http://www.somanuals.com</u> <u>http://www.4manuals.cc</u> <u>http://www.4manuals.cc</u> <u>http://www.4manuals.cc</u> <u>http://www.4manuals.com</u> <u>http://www.404manual.com</u> <u>http://www.luxmanual.com</u> <u>http://aubethermostatmanual.com</u> Golf course search by state

http://golfingnear.com Email search by domain

http://emailbydomain.com Auto manuals search

http://auto.somanuals.com TV manuals search

http://tv.somanuals.com